### AirMetER-DX

# FOUR-FAITH WI-FI SETUP GUIDE

Revision | June 2023

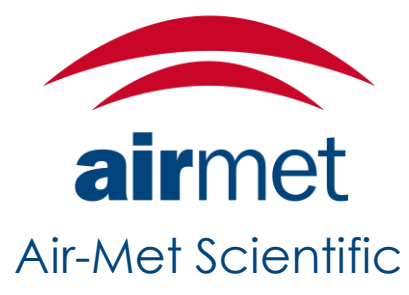

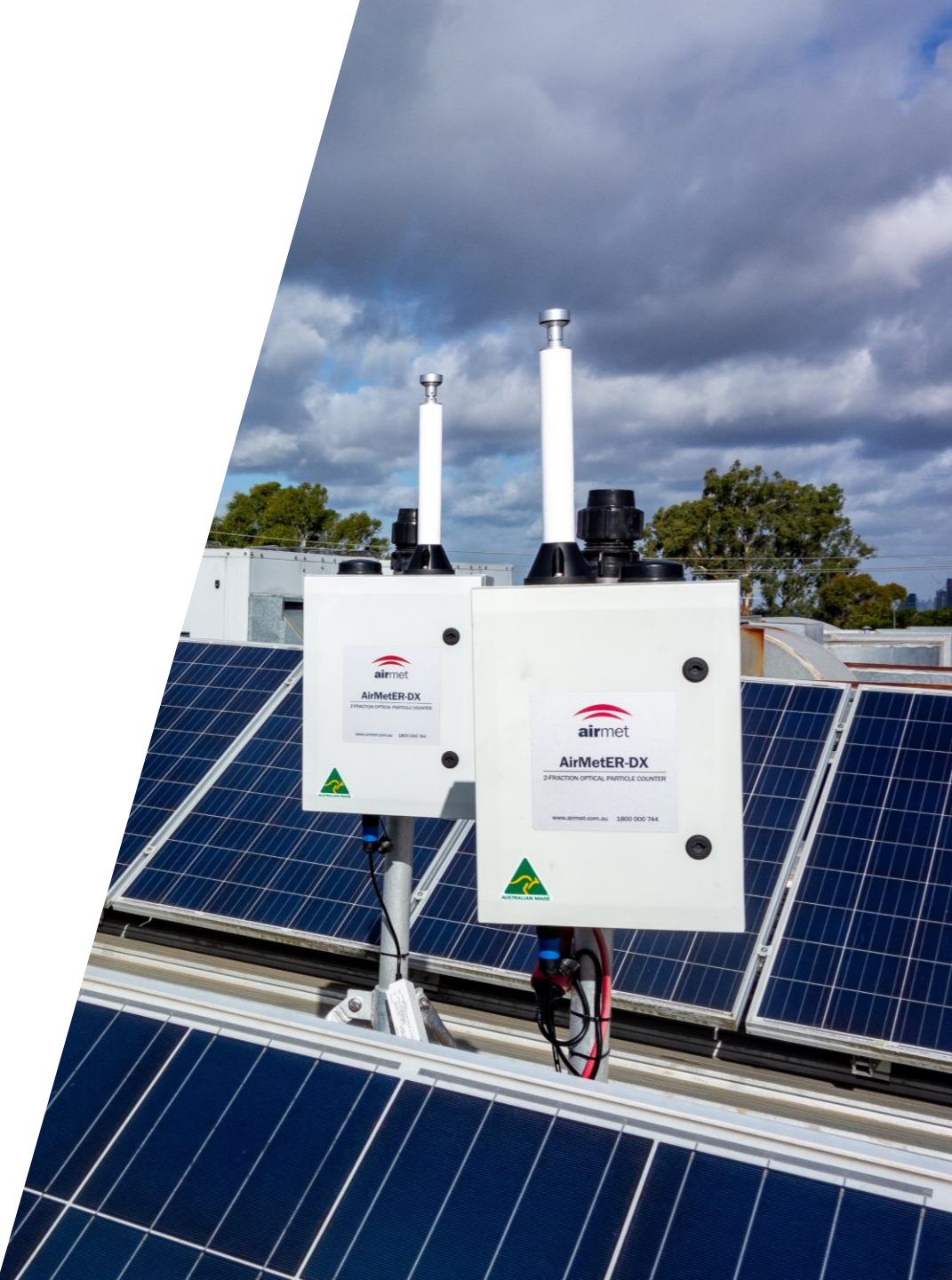

### LAYOUT OVERVIEW

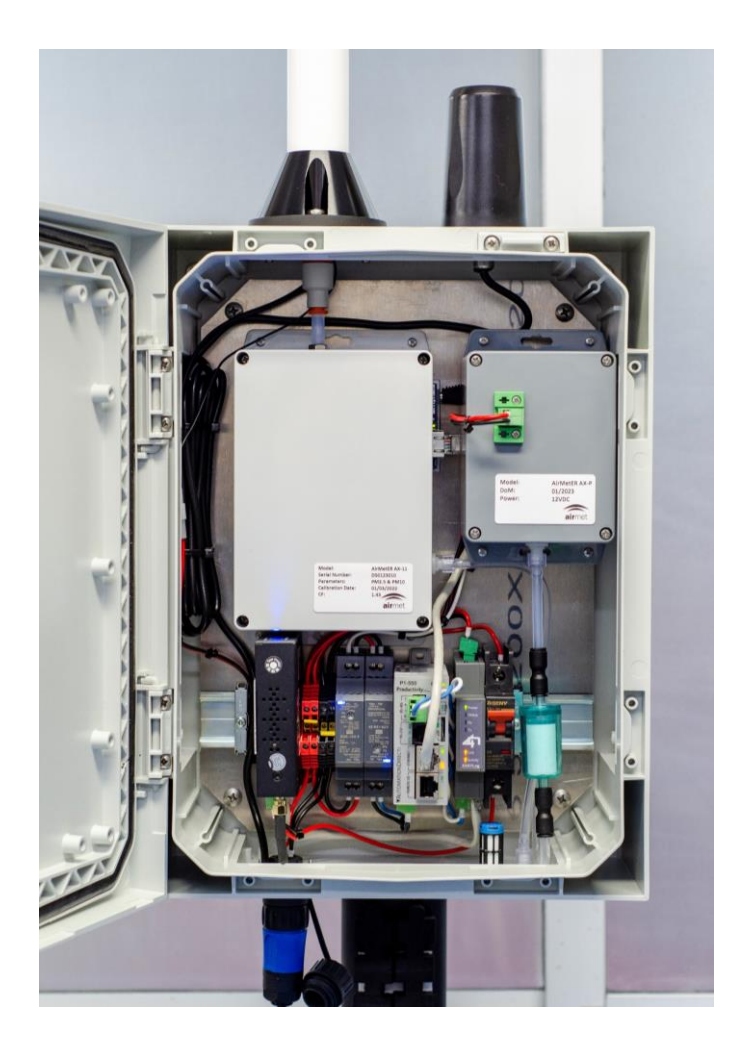

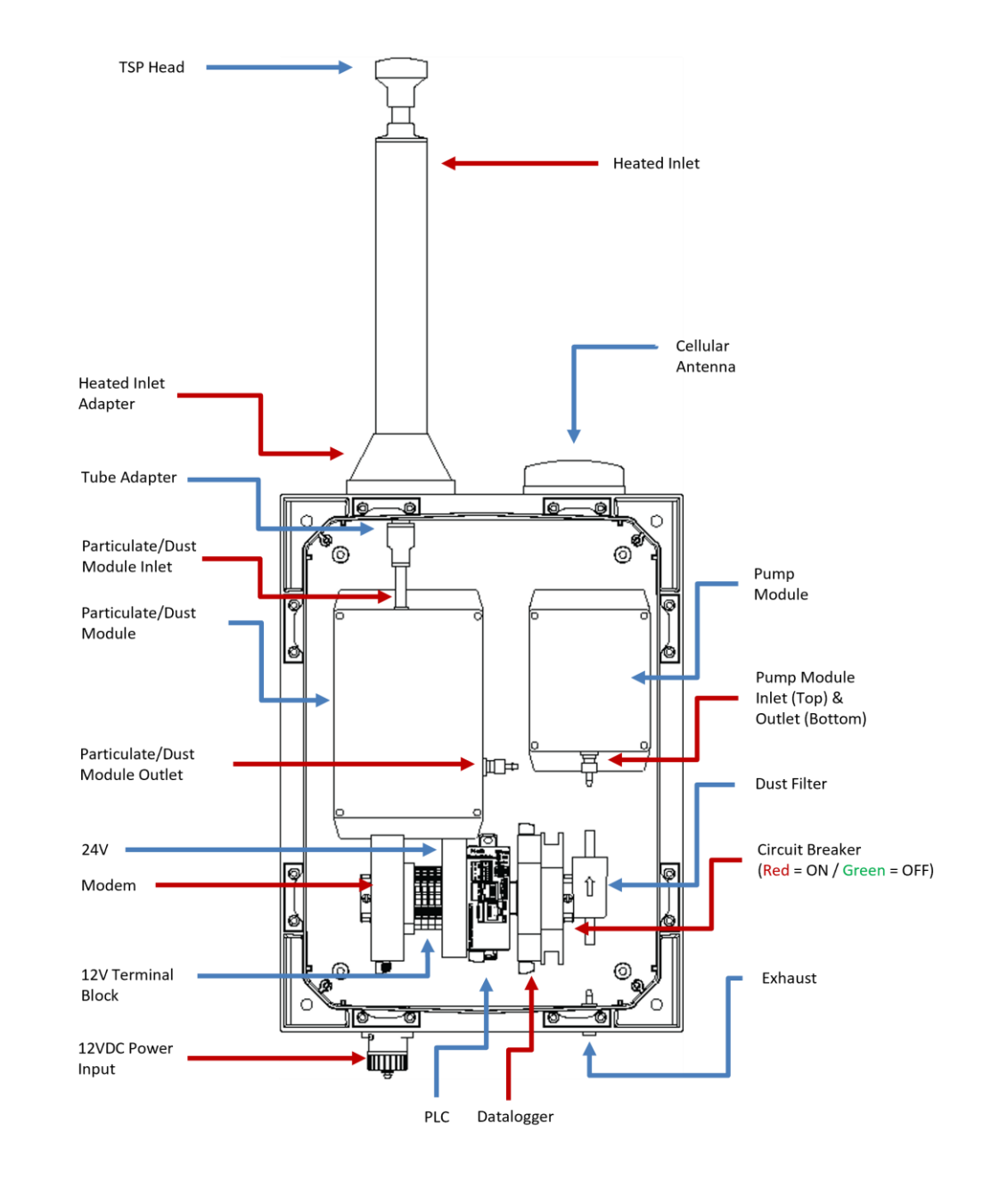

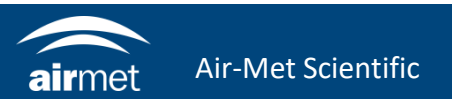

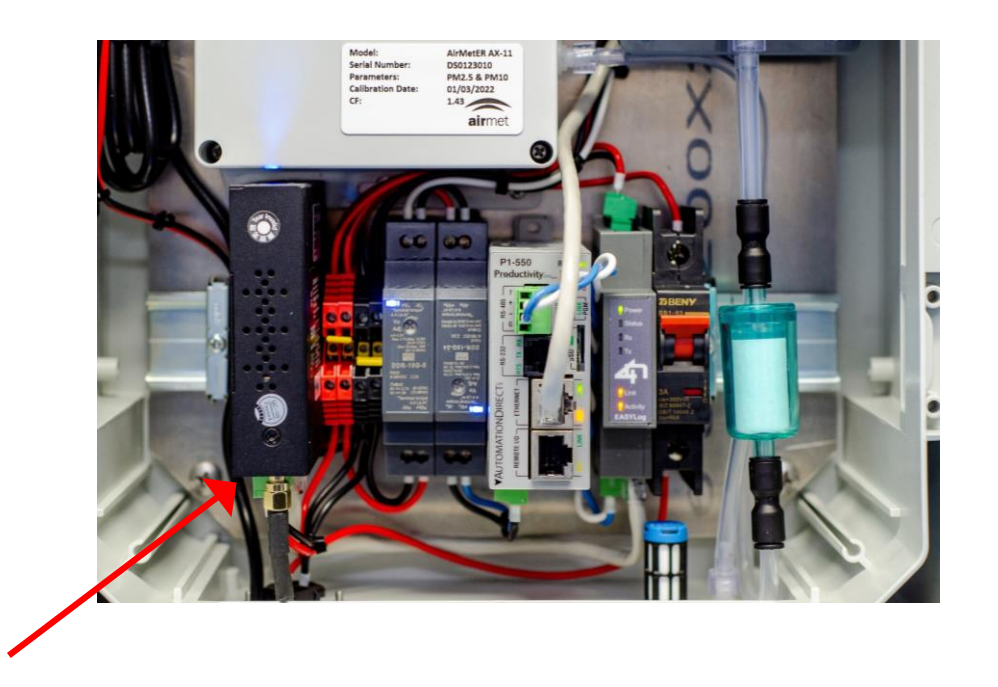

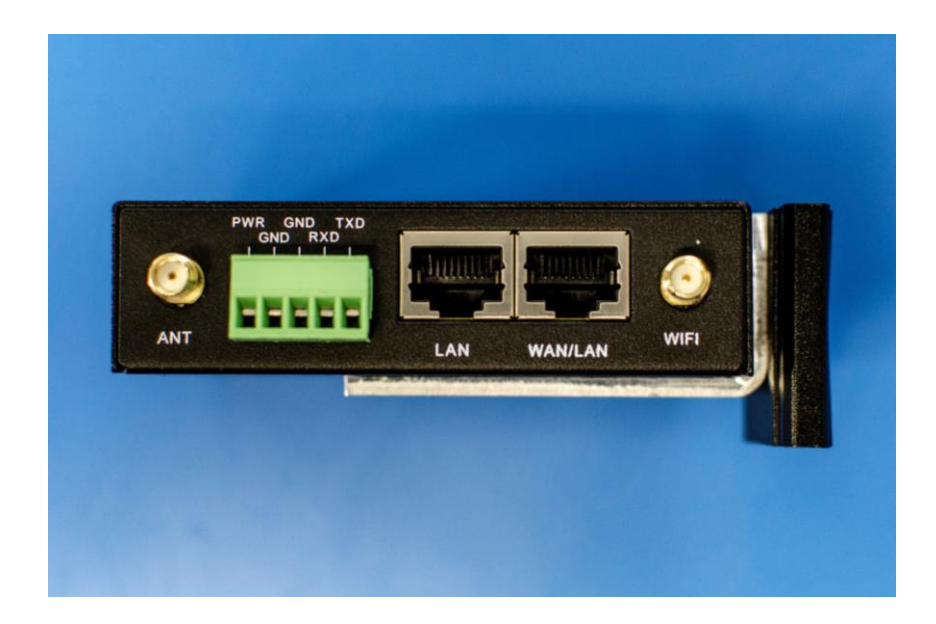

1. To remove the modem from the DIN rail, push the modem vertically to compress the mount clip and tilt the top of the modem down towards yourself to release it from the rail. 2. Connect ethernet cable to either LAN or WAN/LAN, whichever is available.

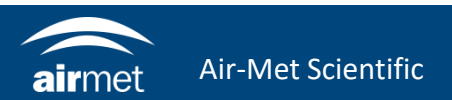

3. Ensure your IP assignment settings are set to Automatic.

4. Open your browser and navigate to <u>http://192.168.1.1</u>

5. The Four-Faith modem login page will load.

Username: admin Password: 711CeylonStreet

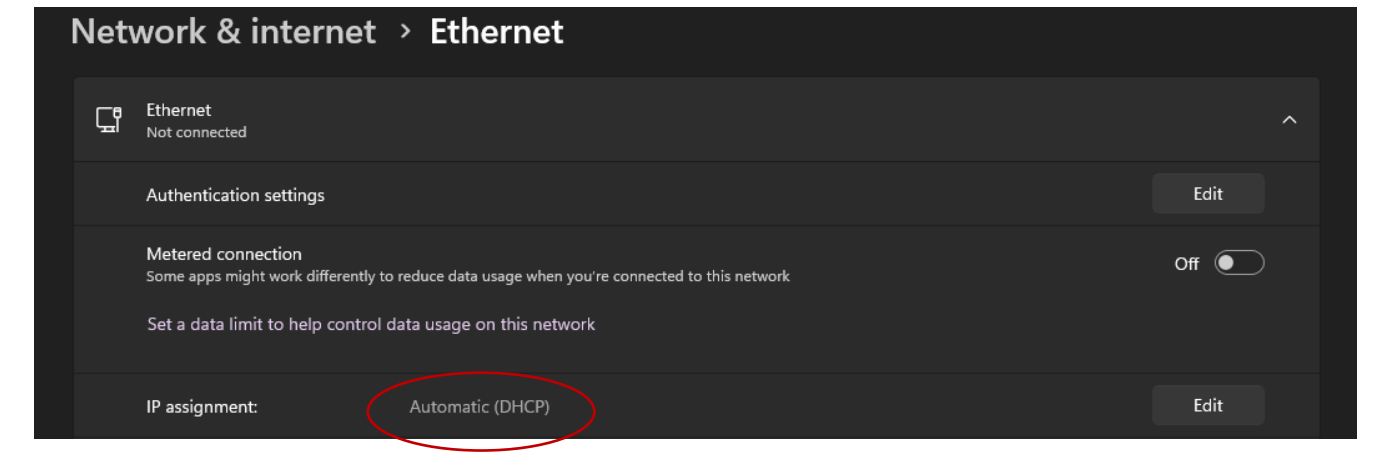

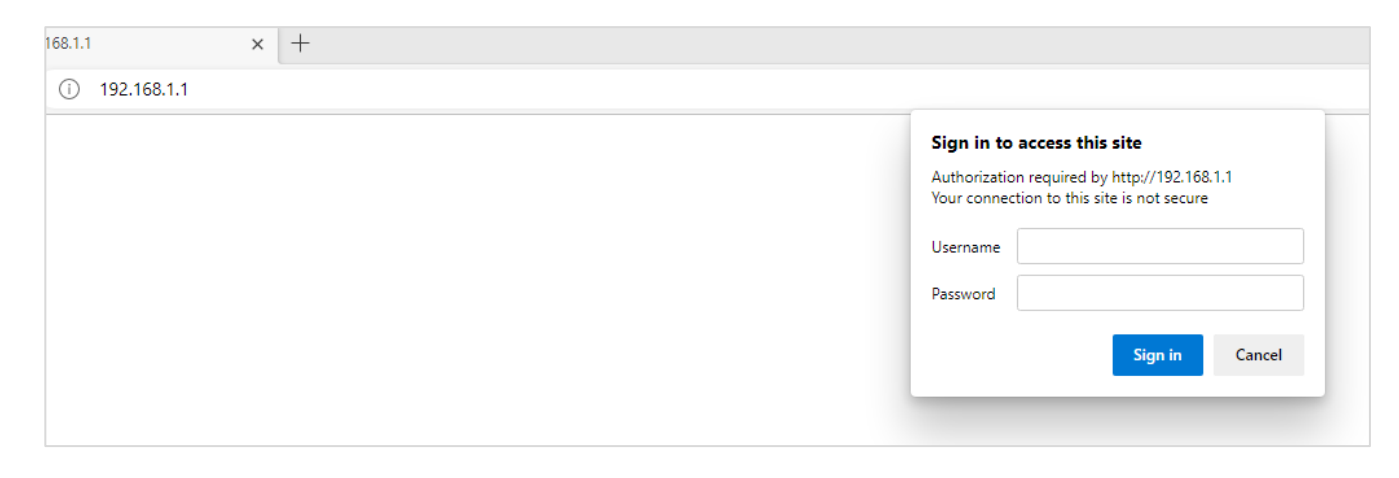

Menu

<u>Setup</u> Wireless

VPN

NAT

Status

Services

Security

**QoS Setting** 

• WAN

• <u>LAN</u>

| Connection Type                | dhcp-4G/5G 🗸                                  |
|--------------------------------|-----------------------------------------------|
| User Name                      |                                               |
| Password                       | Unmask                                        |
| APN                            | telstra.extranet                              |
| Fixed WAN IP                   | 🔿 Enable 🔎 Disable                            |
| Allow these authentication     | 🗹 РАР 🗹 СНАР                                  |
| Network type                   | AUTO LTEPREF(LTE->TDS->GSM->WCDMA->HDR->CDMA) |
| PIN                            | Unmask                                        |
| Keep Online Detection          | Ping 🗸                                        |
| Detection Interval             | 120 Sec.                                      |
| Primary Detection Server IP    | 114. 114. 114. 114                            |
| Backup Detection Server IP     | 208 . 67 . 220 . 220                          |
| Enable Dial Failure to Restart | Enable O Disable (Default: 10 minutes)        |
| Fixed WAN Netmask Address      | 🔿 Enable 🔘 Disable                            |
| STP                            | ○ Enable                                      |
| up WAN Connection Type         |                                               |
| Connection Type                | Automatic Configuration - DHCP 🗸              |
| Keep Online Detection          | Ping 🗸                                        |
| Detection Interval             | 120 Sec.                                      |
| Primary Detection Server IP    | 114. 114. 114. 114                            |
| Backup Detection Server IP     | 208 . 67 . 220 . 220                          |
| Enable Dial Failure to Restart | Enable O Disable (Default: 10 minutes)        |
|                                |                                               |

- Wireless 2.4G Wireless Status MAC Address Radio Radio is On AP Mode Access Restrictions Network Mixed SSID Four-Faith **Applications** Channel 0 (2407 MHz) Administration TX Power 100 mW • Router Rate Auto Encryption - Interface wl0 Disabled • Wireless Device Management 2.4G Wireless Packet Info Bandwidth Received (RX) 136 OK, no error Transmitted (TX) 2498 OK, no error 100% 2.4G Wireless Nodes Clients IAC Addre - None -
- 6. Navigate to Setup > Basic Setup Ensure either the WAN Connection Type or Bkup WAN Connection Type are set to Automatic configuration – DHCP with the settings as shown

7. Navigate to Wireless under Status and click Site Survey

A Not secure | 192.168.1.1/Site\_Survey.asp

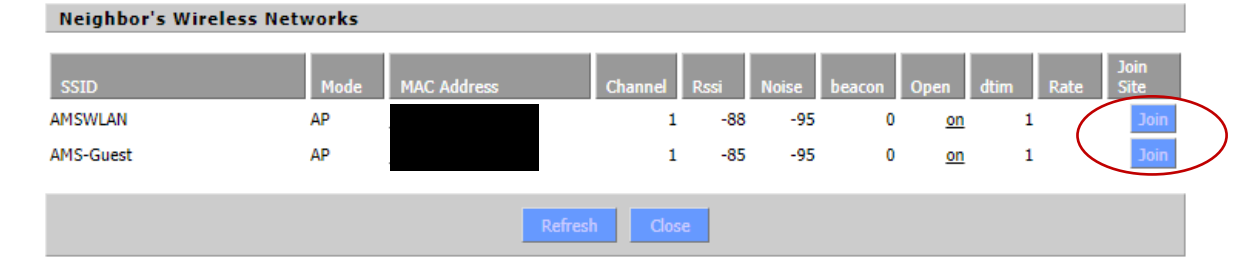

8. Click Join on the network you wish to use, then click continue.

9. The Wireless page will pop up, simply select save.

| Wireless Physical Interface wl0 [2.4 GHz] |                                 |  |
|-------------------------------------------|---------------------------------|--|
| Wireless Network                          | ● Enable 		○ Disable            |  |
| Physical Interface ath0 - SSID [AM        | SWLAN] HWAddr                   |  |
| Wireless Mode                             | Client                          |  |
| Wireless Network Mode                     | Mixed V                         |  |
| Wireless Network Name (SSID)              | AMSWLAN                         |  |
| Channel Width                             | Auto 🖌                          |  |
| Wireless SSID Broadcast                   | ● Enable 			○ Disable           |  |
|                                           |                                 |  |
| Sav                                       | e Apply Settings Cancel Changes |  |

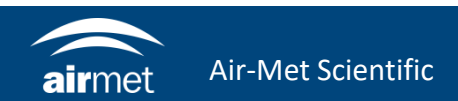

- 10. Navigate to Wireless Security under Wireless.
- 11. Enter the Wi-Fi network's password in the WPA Shared Key section.

#### Wireless Security wl0

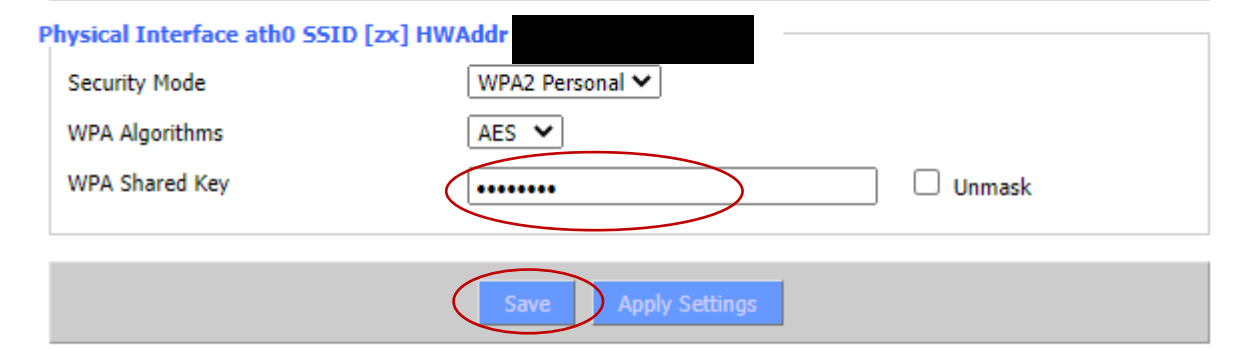

#### 12. Click Save.

13. Navigate to WAN page under Status and verify that the modem is connected to the network.

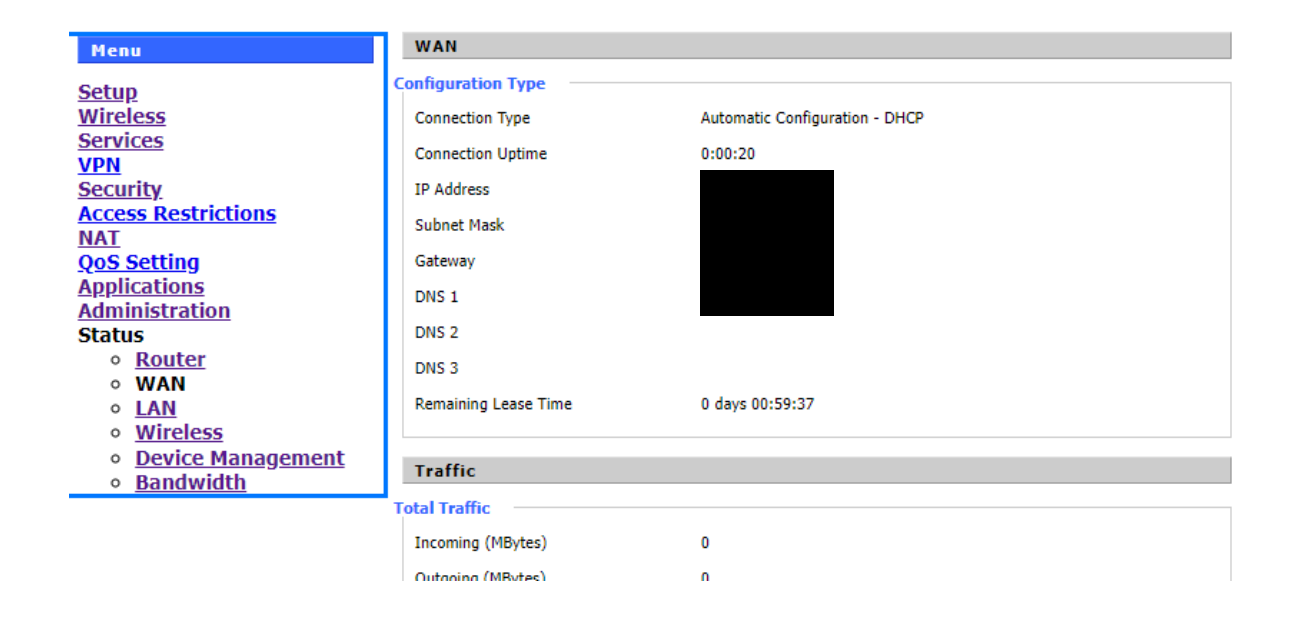

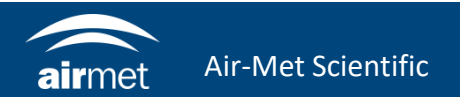

## <u>CONTACT US</u>

#### NEED HELP?

If you have any questions or require troubleshooting while using this guide, our team are here to assist you. Please feel free to contact us at any of the following means:

1800 000 744
engineeredsolutions@airmet.com.au
www.airmet.com.au

Alternatively, scan the QR code to locate your nearest Air-Met Scientific office.

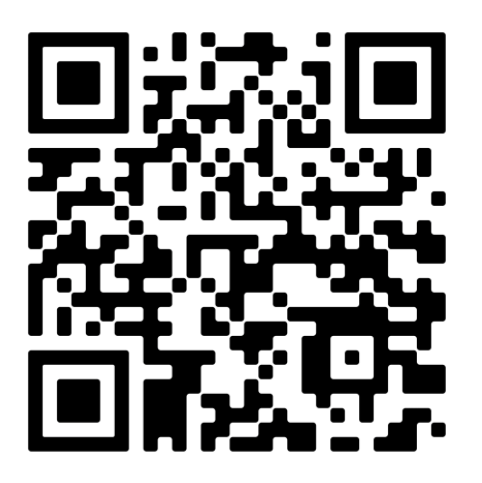